Logon @ <a href="https://www.christadelphiansaustralia.org.au/ncc/admin/index.php">https://www.christadelphiansaustralia.org.au/ncc/admin/index.php</a>

View @ https://www.christadelphiansaustralia.org.au/ncc/admin/ecclesias.php

https://www.christadelphiansaustralia.org.au/ncc/admin/showforums.php

## after logging in...

|      |                  |               |                                                                                                    | Ecclesias          | Home     |        |  | ( | )3:34:42<br>Fri, 9 December ( | 2 PM |  |
|------|------------------|---------------|----------------------------------------------------------------------------------------------------|--------------------|----------|--------|--|---|-------------------------------|------|--|
| HOME | ECCLESIA DETAILS | FORUM DETAILS | PUBLIC VIEW                                                                                                    | ECCLESIAL CONTACTS | CALENDAR | LOGOFF |  |   |                               |      |  |
|      |                  |               | Lastest News -<br>Website developed June 2022 - For access by NZ Christadelphian Recorders<br>• June 2022 - For User Guides and Training resources a link will be provided shortly |                    |          |        |  |   |                               |      |  |

#### 1. click on ECCLESIA DETAILS

#### 2. update and enter ecclesial details

|                                                                                                | Ecclesial Details Secretary Recorder (Auckland Central)                                |     |
|------------------------------------------------------------------------------------------------|----------------------------------------------------------------------------------------|-----|
| OME ECCLESIA DETAILS FORUM DETAILS PUBLIC VIEW                                                 | ECCLESIAL CONTACTS CALENDAR LOGOFF                                                     |     |
| Ecclesia (full name 45 char.)<br>Ecclesia (shortname 20 char.)<br>Address<br>Address<br>Suburb |                                                                                        |     |
| Island                                                                                         | North Island V                                                                         |     |
| Post Code<br>Email<br>Phone<br>Website<br>Calendar Key (to display Ecclesial Activities)       | Email address Email address https://www.ecclesiawebsite Key in calendar                |     |
| Person to maintain details Notes - Opening & Closing Times, Classes held, etc.                 | Select a Person v                                                                      |     |
| File * Edit * Insert * View * Format * Table * Tools *                                         |                                                                                        |     |
| + Arial · 10pt · Formats · B / E =                                                             |                                                                                        |     |
| Insert/edit URL link                                                                           |                                                                                        |     |
| P<br>Website Map to ball (Coopie Maps Deference)                                               | Words: 0                                                                               | d . |
| website map to hall (Google Maps Reference)                                                    | Intps://goo.gumaps/incaniuvusineeouerio       Try your Google Map Reference link here. |     |
| the state of the state of the state                                                            |                                                                                        |     |

# 3. click on the "Save Changes" button when updates are complete

4. upload / replace images and mapsYou can have up to 2 images or 1 image and 1 map

you can also enter a photo (image) title

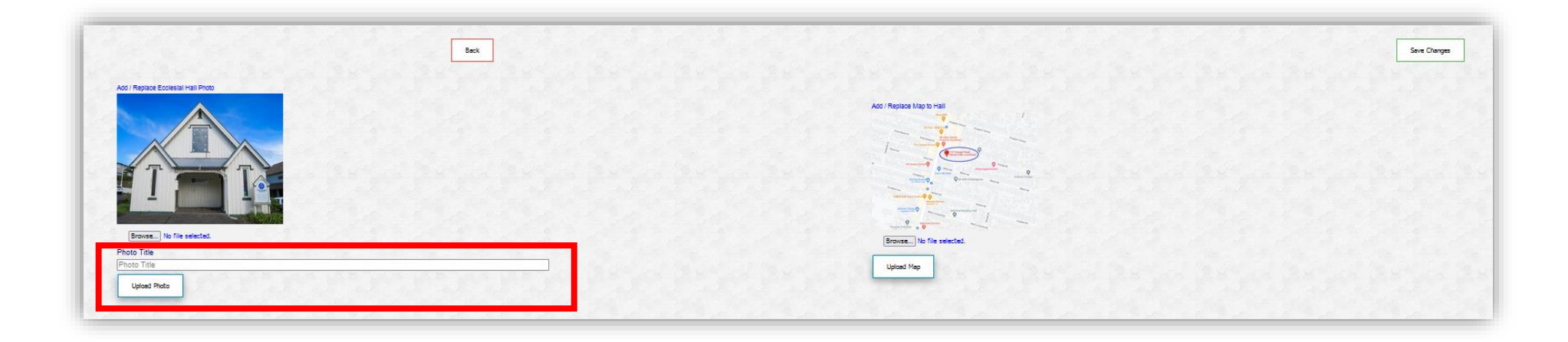

if you are replacing an image or map, a refresh of your webpage may be required

5. for the google map link, enter your ecclesial location address in Google Maps and then click on the Share button, then click on the text "COPY LINK" paste the copied link into the "Website Map to hall (Google Maps Reference)" then click on the Save Changes button

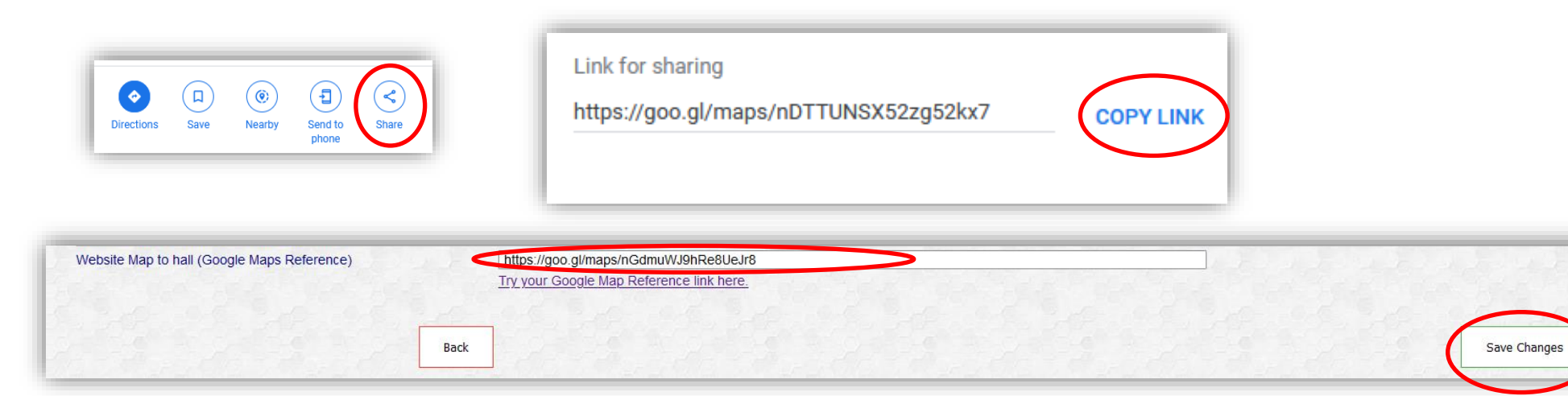

### 6. to test the shared map reference link

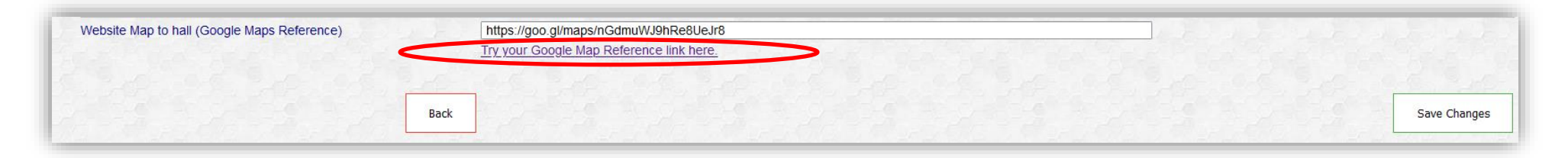

## 7. "Calendar Key" is for setting a password used to access "Ecclesia Specific" calendar events in the <u>Calendar listing</u>

| E           | Calendar Key (to display Ecclesia | al Activities) | Key in  | calendar               |
|-------------|-----------------------------------|----------------|---------|------------------------|
|             |                                   |                |         |                        |
| Ecclesial C | alendar                           | Access key:    | Set Key | Select a Category: All |

# 8. after saving changes, review the updates on the website